# Firepower管理中心:顯示訪問控制策略命中計數 器

# 目錄

<u>簡介</u> <u>必要條件</u> <u>要求用元件</u> <u>設 驗 難 開</u> 麗 調資訊

# 簡介

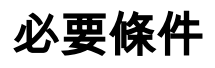

Firepower(FMC)(ACP)(

## 需求

本文件沒有特定需求。

- Firepower(FMC) 6.1.0.153
- Firepower(FTD)4150 6.1.0.153

附註:本文檔中描述的資訊不適用於Firepower裝置管理器(FDM)。

本文件也適用於以下硬體和軟體版本:

- Firepower(FMC) 6.0.x
- Firepower 6.1.x

1

要建立自定義工作流程,請導航到**分析>自定義>自定義工作流程>建立自定義工作流程:** 

| Overview Anal                            | ysis Policies                               | Devices Obj           | ects A               | MP      |         |                          | Deploy        | System   | Help 🔻   | admin 🔻  |
|------------------------------------------|---------------------------------------------|-----------------------|----------------------|---------|---------|--------------------------|---------------|----------|----------|----------|
| Context Explorer                         | Connections •                               | Intrusions •          | Files 🔻              | Hosts 🔻 | Users 🔻 | Vulnerabilities <b>v</b> | Correlation • | Custom + | Custom   | Workflow |
| Create Custom V                          |                                             |                       |                      |         |         |                          |               |          | Workflow |          |
| Custom Workflow                          |                                             |                       |                      |         |         | Table                    |               |          |          |          |
| Events by Impact,<br>Summary of Critical | Priority, and Host<br>Events to Destination | Intrusion Events with | Destination Critical | lity    |         | 200                      |               |          |          |          |

2

| Custom WorkflowACPConnection Events |               |                     |           |                 |             |              |         |         |         |            |  |  |
|-------------------------------------|---------------|---------------------|-----------|-----------------|-------------|--------------|---------|---------|---------|------------|--|--|
| Overview Anal                       | ysis Policies | Devices Ob          | jects   A | мр              |             | Deploy       | 📀 S     | ystem   | Help 🔻  | admin 🔻    |  |  |
| Context Explorer                    | Connections • | Intrusions <b>v</b> | Files 🔻   | Hosts 🔻         | Users 🔻     | Vulnerabilit | ies 🔻   | Correla | ation 🔻 | Custom     |  |  |
|                                     |               |                     | C         | Add Page        | O Add Graph | 🗿 Add S      | Summary | Page    | O Add T | Table View |  |  |
|                                     |               | Creati              | ng Workf  | ow              |             |              |         |         |         |            |  |  |
|                                     |               | Name                | ACP ru    | le hit counters | 5           |              |         |         |         |            |  |  |
|                                     |               | Descript            | ion       |                 |             |              |         |         |         |            |  |  |
|                                     |               | Table               | Connec    | tion Events     |             |              |         |         |         |            |  |  |
|                                     |               |                     |           | Sa              | Cancel      |              |         |         |         |            |  |  |

3

| /                              |                                               |                   |             |                      |                    |
|--------------------------------|-----------------------------------------------|-------------------|-------------|----------------------|--------------------|
| Overview Analysis Policies D   | evices Objects AMP                            | Deple             | oy 🛛 📀      | System Help 🔻        | admin 🔻            |
| Context Explorer Connections • | Intrusions • Files • Hosts •                  | Users • Vulner    | abilities 🔻 | Correlation <b>v</b> | Custom             |
|                                |                                               |                   |             | O Create Custom      | Workflow           |
|                                | Success<br>Custom Workflow ACP rule hit count | x<br>ers Saved    |             |                      |                    |
| Custom Workflow                |                                               | Table             |             |                      |                    |
| ACP rule hit counters          |                                               | Connection Events |             | (                    | a <mark>0</mark> 0 |

4

#### CountInitiator IPResponder IP

| Overview Anal    | lysis Policies | Devices   | Objects /    | AMP          |          |                | Deplo  | y 😔        | System   | Help 🔻  | admin      |
|------------------|----------------|-----------|--------------|--------------|----------|----------------|--------|------------|----------|---------|------------|
| Context Explorer | Connections •  | Intrusion | ns ▼ Files ▼ | Hosts •      | Users •  | Vulnerabilitie | es 🔻   | Correlatio | on v C   | ustom 🕨 | Custom     |
|                  |                |           |              | (            | Add Page | O Add Graph    | h) 📀 A | Add Summa  | ary Page | O Add   | Table View |
|                  |                |           | Editing W    | /orkflow     |          |                |        |            |          |         |            |
|                  |                |           | Name         | ACP rule hit | counters |                |        |            |          |         |            |
|                  |                |           | Description  |              |          |                |        |            |          |         |            |
|                  |                |           | Table        | Connection E | vents    |                |        |            |          |         |            |
|                  |                |           |              |              | Save     | Cancel         |        |            |          |         |            |

| Overview /                       | Analysis            | Policies    | Devices       | Objects     | AMP                       |            |                |               | Deploy        | 🛛 😔 System    | Help 🔻    | admin 🔻   |
|----------------------------------|---------------------|-------------|---------------|-------------|---------------------------|------------|----------------|---------------|---------------|---------------|-----------|-----------|
| Context Explor                   | rer Con             | nections 🔻  | Intrusion     | s 🔻 Files 🕯 | <ul> <li>Hosts</li> </ul> | Users 🔻    | Vulnerabilitie | es 🔻 Correla  | tion • Custo  | om > Custom \ | Norkflows | Look      |
|                                  |                     |             |               |             |                           |            | 🔕 Add F        | Page 🔇 Add C  | Graph 📀 Add S | Summary Page  | 🔇 Add Ta  | able View |
| Editing Wo                       | orkflow             |             |               |             |                           |            |                |               |               |               |           |           |
| Name                             | ACP rule hit        | t counters  |               |             |                           |            |                |               |               |               |           |           |
| Description                      |                     |             |               |             |                           |            |                |               |               |               |           |           |
| Table                            | Connection          | Events      |               |             |                           |            |                |               |               |               |           |           |
| Page 1<br>Page Name<br>Sort Type | Rule Hits Descendir | ng 🗘        |               |             |                           |            |                |               |               |               |           | ×         |
| Column 1                         |                     |             | Column 2      |             | Colu                      | mn 3       |                | Column 4      |               | Column 5      |           |           |
| Sort Priorit                     | y Field             |             | Sort Priority | / Field     | Sort                      | Priority F | Field          | Sort Priority | Field         | Sort Priorit  | y Field   |           |
| \$                               | Acces               | s Control 🗘 | \$            | Access Co   | ontrol 🗘 🛛 🗘              | ) (        | Count \$       | \$            | Initiator IP  | <b>•</b>      | Respo     | nder IP 🛟 |
|                                  |                     |             |               |             |                           |            |                |               |               |               | Save      | Cancel    |

### 步驟5

| Anal   | ysis Policies        | Devices Obje | ects   AN      | ٩P      |         |                   |               | Deploy 🤤  | System    | Help 🔻    | admin 🔻  |
|--------|----------------------|--------------|----------------|---------|---------|-------------------|---------------|-----------|-----------|-----------|----------|
| plorer | Connections <b>•</b> | Intrusions • | Files <b>v</b> | Hosts 🔻 | Users • | Vulnerabilities • | Correlation • | Custom    | Custom    | Workflows | Looki    |
|        |                      |              |                |         |         | O Add Page        | 3 Add Graph   | O Add Sum | mary Page | Add Ta    | ble View |

6

### Table ViewSave

| Overview A      | nalysis Policies      | Devices O     | bjects AMP        |               |                 |                 | Deploy         | System        | Help 🔻 admin 🔻   |
|-----------------|-----------------------|---------------|-------------------|---------------|-----------------|-----------------|----------------|---------------|------------------|
| Context Explore | er Connections •      | Intrusions •  | Files V Ho        | sts • Users • | Vulnerabilities | S ▼ Correlation | n • Custom     | ► Custom W    | orkflows Looku   |
|                 |                       |               |                   |               | 💿 Add P         | age 🚺 🔕 Add Gra | aph 📀 Add Su   | mmary Page    | O Add Table View |
| Editing Wo      | orkflow               |               |                   |               |                 |                 |                |               |                  |
| Name            | ACP rule hit counters |               |                   |               |                 |                 |                |               |                  |
| Description     |                       |               |                   |               |                 |                 |                |               |                  |
| Table           | Connection Events     |               |                   |               |                 |                 |                |               |                  |
| Page 1          |                       |               |                   |               |                 |                 |                |               | ×                |
| Page Name       | Dula Hita             |               |                   |               |                 |                 |                |               |                  |
| Sort Type       |                       |               |                   |               |                 |                 |                |               |                  |
| Column 1        |                       | Column 2      |                   | Column 3      |                 | Column 4        |                | Column 5      |                  |
| Sort Priorit    | y Field               | Sort Priority | Field             | Sort Priority | Field           | Sort Priority F | ield           | Sort Priority | Field            |
| 1\$             | Access Control \$     | 2 \$          | Access Control \$ | 3 \$          | Count \$        | 4 🗘             | Initiator IP 🛟 | 5 \$          | Responder IP     |
|                 |                       |               |                   |               |                 |                 |                |               |                  |
| Page 2 is a     | a Table View          |               |                   |               |                 |                 |                |               | ×                |
| Table views ar  | re not configurable.  |               |                   |               |                 |                 |                |               |                  |
|                 |                       |               |                   |               |                 |                 |                |               | Save             |

7

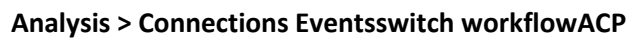

| Overview Anal                                                                                                    | ysis Policies                                  | Devices                        | Obje                      |                                                                                                    |
|----------------------------------------------------------------------------------------------------|------------------------------------------------|--------------------------------|---------------------------|----------------------------------------------------------------------------------------------------|
| Context Explorer                                                                                                    | Connections •                                  | Intrusion                      | ns 🔻                      |                                                                                                    |
|                                                                                                    | Events                                         |                                |                           |                                                                                                    |
|                                                                                                    | Security Intellig                              | gence Event                    | s                         |                                                                                                    |
| Overview Ana                                                                                                    | lysis Policies                                 | Devices                        | Objects                   | AMP                                                                                                    |
| Context Explorer                                                                                                    | Connections                                    | Events                         | Intrusions                | s ▼ File                                                                                                    |
| Connections with A<br>Overview Ana                                                                                    | pplication Details                             | > <u>Table Viev</u><br>Devices | of Connection             | AMP                                                                                                    |
| Overview Ana                                                                                                    | lysis Policies                                 | Devices                        | Objects                   | AMP                                                                                                    |
| Context Explorer                                                                                                    | Connections                                    | Events                         | Intrusions                | s▼ File                                                                                                    |
| Connection<br>ACP rule hit counters<br>Connection Events<br>Connections by Appli                                      | Events ×                                       | > <u>Table Viev</u>            | v of Connectio            | on Events                                                                                                    |
| АСРАС                                                                                                    |                                                |                                |                           |                                                                                                    |
| Overview         Analysis         Policies         Device           Context Explorer         Connections > Event      | ces Objects AMP<br>ts Intrusions • Files • Hos | sts 🔻 Users 🕶 Vulne            | erabilities   Correlation | Deploy Solution The Custom The Custom The Cu |
| ACP rule hit counters (switch v<br>Rule Hits > Table View of Connection Events<br>No Search Constraints (Edit Search) | <u>vorkflow)</u>                               |                                | Bookmark This Page R      | teport Designer Dashbo                                                                                                    |

|                                            | ★ Access Control Policy | Access Control Rule | Count | Initiator IP        | Responder IP |  |  |  |  |  |
|--------------------------------------------|-------------------------|---------------------|-------|---------------------|--------------|--|--|--|--|--|
| 1                                          | allow-all               | lle pol             | 1     | <u>10.10.10.122</u> | 192.168.0.14 |  |  |  |  |  |
| K Page 1 of 1 ) Displaying row 1 of 1 rows |                         |                     |       |                     |              |  |  |  |  |  |
| View                                       | Delete                  |                     |       |                     |              |  |  |  |  |  |
| View A                                     | All Delete All          |                     |       |                     |              |  |  |  |  |  |

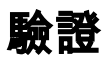

通過FTD CLISH(CLI SHELL)**show access-control-config**命令,可以獲得根據規則(全域性)確認所有流量的訪問控制規則命中計數器的方法,如下所示:

> show access-control-config

Default Policy : Balanced Security and Connectivity Logging Configuration DC : Disabled Beginning : Disabled End : Disabled Rule Hits : O Variable Set : Default-Set ...(output omitted)

-----[ Rule: log all ]-----

Action : Allow Intrusion Policy : Balanced Security and Connectivity ISE Metadata :

Source Networks : 10.10.10.0/24 Destination Networks : 192.168.0.0/24 URLs Logging Configuration DC : Enabled Beginning : Enabled End : Enabled Files : Disabled **Rule Hits : 3** Variable Set : Default-Set

... (output omitted)

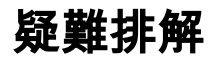

使用firewall-engine-debug命令,可以確認是否根據正確的訪問控制規則評估流量:

#### > system support firewall-engine-debug

Please specify an IP protocol: **icmp** Please specify a client IP address: 10.10.10.122 Please specify a server IP address: 192.168.0.14 Monitoring firewall engine debug messages

```
10.10.10.122-8 > 192.168.0.14-0 1 AS 2 I 0 New session
10.10.10.122-8 > 192.168.0.14-0 1 AS 2 I 0 Starting with minimum 0, id 0 and IPProto first with zones 1 -> 2, geo 0
-> 0, vlan 0, sgt tag: untagged, svc 3501, payload 0, client 2000003501, misc 0, user 9999997, icmpType 8, icmpCode
0
10.10.10.122-8 > 192.168.0.14-0 1 AS 2 I 0 no match rule order 1, id 2017150 dst network and GEO
10.10.10.122-8 > 192.168.0.14-0 1 AS 2 I 0 match rule order 3, 'log all', action Allow
10.10.10.122-8 > 192.168.0.14-0 1 AS 2 I 0 allow action
```

#### logACP(CLI)GUICLIIPFMC GUI

## 相關資訊

- 自定義工作流程
- 訪問控制策略入門
- 技術支援與文件 Cisco Systems